# Using the Panasonic GT01 HMI with Exlar's Tritex Drive

October 13, 2006

#### Configuring the GT to communicate with the Tritex.

\*BOLD refers to data fields in the GTWIN software

- 1. Select File/New from the menu
- 2. The Select Model dialog appears, use the lower drop down to select Modbus (RTU Mode)

| Select Model |                               |    |
|--------------|-------------------------------|----|
| GT Model     | GT01(128(W)×64(H))/Monochrome | ок |
| PLC Model    | Modbus (RTU Mode)             |    |
| 🔲 Keep Curre | nt Settings                   |    |

3. (A hint dialog will appear telling you to setup the GT Communication settings.) Select File/Configuration/GT Configuration from the main menu. The GT Configuration dialog appears. Select the Basic Setup tab of the dialog. In the Basic Communication Area to PLC, use the Word Area drop down to select GDTO. Use the Bit Area drop down and select WGRO as shown. This will stop the GT01 from trying to automatically look for a PLC on the serial port.

| GT Configuration - | Untitled1                                                                 | X          |
|--------------------|---------------------------------------------------------------------------|------------|
| Basic Setup Com    | munication Parameters Auto-Paging Start-up Screen Setup Recipe Line Graph | ок         |
| Title              | Eng                                                                       | Cancel     |
| GT Model           | GT01(128(W)x64(H))/Monochrome                                             |            |
| PLC Model          | Modbus (RTU Mode)                                                         | []         |
| Basic Communi      | cation Area to PLC                                                        | Initialize |
|                    |                                                                           |            |
| Word Area          |                                                                           |            |
| GDT0               | to GDT2                                                                   |            |
| Bit Area           |                                                                           |            |
| Jwano              |                                                                           |            |
|                    |                                                                           |            |
|                    |                                                                           |            |
|                    |                                                                           |            |
|                    |                                                                           |            |

4. Select the Communications Parameters tab from the GT Configuration dialog box. The PLC Unit No should be set to the ID of the Tritex drive that you are trying to communicate with. In the COM Port group box, set the parameters for the connection to the drive. By default, the Tritex uses the parameters shown in the picture. In the group box for the TOOL Port, set the parameters that correspond to the serial parameters of the PC using GTWIN.

| GT Configuration - Untitled1                                                                                                    |              |
|----------------------------------------------------------------------------------------------------|--------------|
| GT Configuration - Untitled1         Basic Setup       Communication Parameters       Auto-Paging       Start-up Screen       Setup       Recipe       Line Graph         PLC Unit No.(1 - 247       1          COM Port(Connected to PLC/External Device)       Handle Communication Error         Baud Rate       19200       bps       Handle Communication Error         Data Length       8       bit       Display Error Codes On (Unhold)         Stop Bits       1       bit       Time until Sending Data       0 | OK<br>Cancel |
| Parity Bit even     Time until Sending Data     TOOL Port(Connected to GTWIN)     Baud Rate   19200   bps   Data Length   8   bit   Stop Bits   1   bit   Parity Bit odd                                                                                                    |              |

## Displaying Tritex Data (Example using 32 bit position data)

1. Select the Base Screen (Screen 0) from the Screen Manager window and open it. Open the **Parts Library** and drag a **Data Part** onto the Base Screen

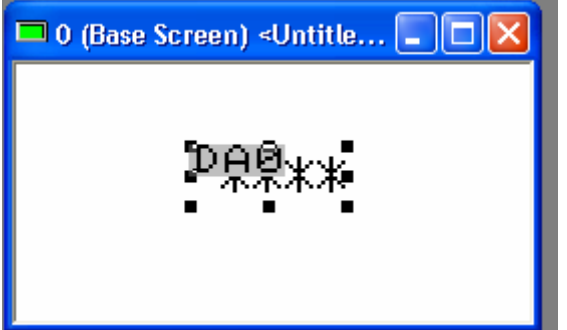

2. Double Click the **Data Part** on the screen, the editor window will open with the default parameters. Select the **Basic Setup** tab.

| Data Parts No.O                                                                                                    |                                                                                                    |              |
|----------------------------------------------------------------------------------------------------|----------------------------------------------------------------------------------------------------|--------------|
| Data Parts No.0         List       Basic Setup       Input       Reverse/Blink       C         Data to Display       Number of Digits       (4 - 10)       10          Data Format       DEC(2 W)       Image: Color of Digits       Image: Color of Digits         Zero Suppression       Off       On | Color and Form Option<br>Size<br>Font<br>I*1 C Half<br>Vertical 1 2 4 8<br>Horizontal 1 2 4 8<br>Display Decimal Places<br>C Off<br>© On | OK<br>Cancel |
| Reference Device                                                                                                    | <ul> <li>On</li> <li>Decimal Places 3 Digits</li> <li>(1-9)</li> </ul>                                                                   |              |

- For this example, feedback position will be displayed. Use the Tritex Modbus manual to find P Feedback parameter. The table shows it is a Read Only INT32 (signed 32 bit Integer) with a Scale indicated of 16.16.
- 4. Use the Data Format dropdown to select **DEC(2W)**. (2 registers, INT32). Use this table for other number types.

| Tritex Data Type | GTWIN Data Type   |
|------------------|-------------------|
| INT16            | DEC (1W)          |
| UNIT16           | DEC (1W) Unsigned |
| INT32            | DEC (2W)          |
| UINT32           | DEC (2W) Unsigned |

- 5. Enter **Number of Digits** of 10. (2147483647 maximum value of 2 Words). 16 Bit data would use 5 digits (32768 maximum value of 1 word)
- 6. Click the **Display Decimal Places** On radio button, and the Decimal Places Edit will appear. Choose 3 or some other appropriate value for position information in revs.
- 7. In the Reference Device Entry, put the address of the P Feedback parameter in the drive. This address is 306. Position feedback is a read only value, so it should be addressed as a Holding Register. The GTWIN software indicates the register type with the prefix numbers 40=Input Registers (RW), 30=Holding Register (RO), etc. To read a Holding Register (Read Only) parameter, prefix the number with 30xxxx. So in this case the Reference Device for Position Feedback is 300306. Enter this number.

8. On the same dialog, select the **Option** tab. Click the **Scaling ON** radio button if it is not selected, and it will display the scaling setup. The default values will be displayed based on the number of **Digits** and **Decimal Places** entered in the **Basic Setup** screen. **The PLC Range** values (left side) represent the maximum value of the parameter in the drive (2^32, 2 Words). The numbers on the right side (**GT Range**) represent the displayed value range. In the case of Feedback Position information, the number is represented as 16.16 in the drive. The integer part (left side of 16.16) of this number can be up to 65535 (2^16). Since these are signed 16 bit numbers, they can range from 32768 to –32768. Enter this number in the **GT Range Min/Max** fields on the scaling tab.

Another example, if the **Scale** value from the Tritex manual says the representation is 11.5 (see the 16 bit voltage values in the Tritex manual), the integer part of the parameter is 11 bits long and the decimal part is 5 bits long. The parameter's integer maximum value is 2048 and will range from -1024 to +1024. (+- 2^10 plus the sign bit) This means the value entered in the **GT Range Max/Min** are 1024 and -1024, respectively. You should be able to transfer this to the GT01 and the **Data Part** will display the position of the drive in Revolutions.

## Writing Data to the Tritex

 Writing values to the Tritex drive starts with the same steps outlined above for displaying data. Drag a **Data Part** onto your screen design, find the address, type and scaling representation from the Tritex manual and enter the values in the **Data Parts** dialog. This example will demonstrate changing Move1's destination position. Move1's position is located at Tritex address 6022. It is an INT32 Read/Write value, with a 16.16 representation. The next picture shows the configuration of the **Basic Setup** tab

| List Basic Setup Input Reverse/Blink Color and Form Option | ок     |
|------------------------------------------------------------|--------|
| Data to Display Size                                       | Cancel |
| Number of Digits (4 - 10) 10 Font                          |        |
| Data Format DEC(2 W)                                       |        |
| Vertical 1 2 4 8                                           |        |
| Horizontal 1 2 4 8                                         |        |
| Zero Suppression                                           |        |
| O Off On Display Decimal Places                            |        |
| COff                                                       |        |
| Reference Device On                                        |        |
| 406022 Decimal Places 3 Digits (1 - 9)                     |        |
|                                                            |        |

2. As the scaling is the same for Move 1 position as it is for the Feedback position, the same **PLC Range** and **GT ranges** are used for the scaling.

| List Basic Setup Input Reverse/Blink Color and Form Option Scaling Off Off On                                         | OK<br>Cancel |
|----------------------------------------------------------------------------------------------------|--------------|
| PLC Range       GT Range         Max.       2147483.647         Min.       -2147483.648         Min.       -32768.000 |              |
|                                                                                                    |              |

- 3. Drag a **Keyboard Part** from the Parts palette to your screen design. Note the number of the Keyboard, it is also indicated on the design screen.
- 4. Go back to your **Data Part** and double-click it, bringing up the **Data Parts** dialog again and select the **Input** tab. Make sure the **ON** radio button is selected.

| Data Parts No.0                                                                                |                      |              |
|------------------------------------------------------------------------------------------------|----------------------|--------------|
| List Basic Setup Input Reverse/Blink C<br>Off<br>On<br>Startup Condition<br>Press<br>Condition | olor and Form Option | OK<br>Cancel |
| Supported Keyboard<br>Keyboard Screen<br>Keyboard Parts Part No. 0<br>(0-7)                    | Output Trigger       |              |

5. On the Input tab, in the Startup Condition, check Press. Check the Check Range checkbox if desired. Do *Not* check Bit ON on Output, this will cause an error. In the Supported Keyboard group, select Keyboard Parts, and enter the part number of the keyboard that you just added. Transfer the program to the GT01. Now you should be able to touch the Data Field on the screen, and the keyboard should pop up and you can enter a new value for the Move1 Position.

### Activating Tritex Input Functions with the GT01

This example will demonstrate executing Move1 from the GT01. This is done by setting the appropriate bit in the Tritex Host Input Functions. The Host Input Function is a 32 bit word, setting each bit activates a different Input Function. The bits in the Host Input Functions are enumerated in the Tritex documentation.

1. Select a **Function Switch** from the Parts Dialog box and drop it onto your screen. Double click the **Function Switch**, and select the **Basic Setup** tab.

| Function Switch                                                                                    | No.0                                                                                                    |                                |              |
|----------------------------------------------------------------------------------------------------|----------------------------------------------------------------------------------------------------|--------------------------------|--------------|
| List Basic Se<br>Operation Me<br>C Change<br>C Add<br>C Sub<br>C Change<br>C Thumbw<br>C Back to F | etup ON/OFF Display Opt<br>ode<br>Screen<br>t<br>o GT Configuration<br>heel SW C<br>Previous Screen 4<br>V<br>1 | tion Valid Condition Character | OK<br>Cancel |

2. In the **Operation Mode** group, select **Value Set**. This will make the button write to the Host Input Function.

- 3. Under **Data Format** select (2 Word), as the Host Input Function are specified as UINT32.
- 4. The Tritex address for the Host Input Functions is 4300. This is a Read/Write address, so we prefix it with 40xxxx for the GT01. Enter the number 404300.
- 5. Look up the mask value for the Host Input Function you would like to activate in the Input Functions Enum table. In this case, the Value for MOVE1\_MAINTAINED is 0x00001000 (4096 Decimal). You can enter the number in Hex or Decimal, Hex is shown above in the Value field.

6. Select the **ON/OFF** Display tab from the dialog

| Function Switch No.0                                                                                                    |              |
|----------------------------------------------------------------------------------------------------|--------------|
| List Basic Setup ON/OFF Display Option Valid Condition Character<br>ON/OFF Indication<br>Off<br>On<br>Push SW/<br>Device | OK<br>Cancel |

- 7. Either select **OFF** for the **On/Off Indication**, or select **ON** and **Push SW**. This is important; the button will otherwise try to read a bit in the Tritex to show its state. This will cause an error on the GT01 (ER01), since the Tritex does not support writing bits. Any GT01 screen part that has an option of **On/Off Indication** will default to **Device**. This MUST be changed or your part will generate an error.
- 8. Transfer your setup to the GT01. Pressing the new **Function Switch** should execute Move1.

More than one Host Input Function can be activated with one switch (i.e., Jog and Jog Fast), but each switch will overwrite the data sent by another **Function Switch**. (They are NOT or'ed). To clear an input function, create another **Function Switch** that writes a '0' to the location.